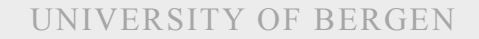

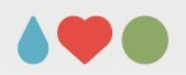

# Regression analysis (PC-exercise)

Sebastian Jentschke

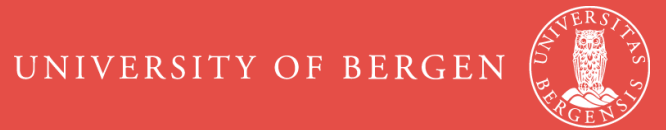

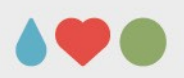

### Agenda

- Regression analysis
  - Checking requirements
  - Correlation to Linear regression (one predictor)
  - Linear regression (multiple predictors)
  - Methods for adding predictors
  - Assessing the quality of your model
  - Assignment
- Logistic regression (binary)
  - Introduction
  - Assignment

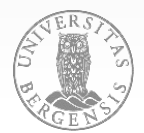

Exam Anxiety.sav IV: Exam; DV: Revise, Anxiety Check for normality, linearity, and multi-collinearity Remove outiers (10 – 15 mins)

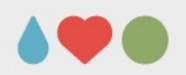

• check normality:

 $\rightarrow$  Analyze  $\rightarrow$  Descriptive statistics  $\rightarrow$  Explore...

tick «Normality plots» under «Plots»; assess «Tests of Normality»

• check multicollinearity:

 $\rightarrow$  Analyze  $\rightarrow$  Correlate  $\rightarrow$  Bivariate; enter the three variables «Revise», «Exam», and «Anxiety»

all vars. correlate substantially, esp. Revise and Anxiety

 $\rightarrow$  possibly only include one in the model; check in any case (using hierarchical regression whether adding both improves the prediction)

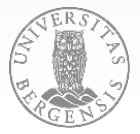

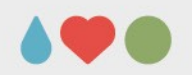

#### • check linearity:

 $\rightarrow$  Graphs  $\rightarrow$  Legacy dialogs  $\rightarrow$  Scatter / dot..., select «Simple Scatter», click define; in the window that opens, click «Revise» into «Y axis» and «Exam» into «X axis»; copy the syntax either using «Paste», duplicate it twice and create all three possible variable combinations

check deviations from linearity in the scatter plots

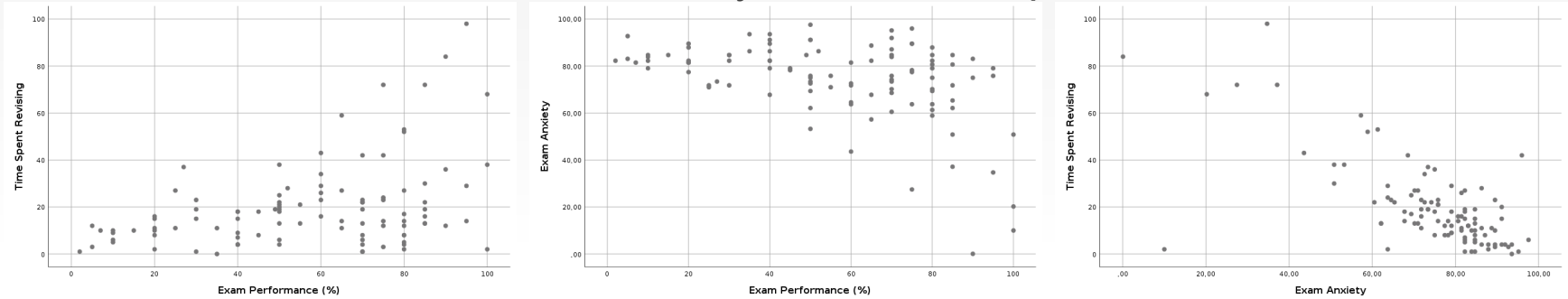

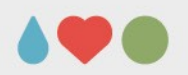

Option 1 – Box-Whisker-plots  $\rightarrow$  manually de-select extreme outliers (stars in the Box-Whisker-plots):

- create a new variable (e.g., selSbj) using

   → Transform → Create variable...
   use selSbj as «Target variable» and «1» under «Numeric expression»
- manually set participants that are outliers (stars) in the Box-Whisker-plots to «0»
- use → Data → Select cases and choose «selSbj» under «Select filter variable»

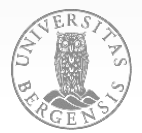

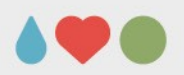

#### **Option 1 – Box-Whisker-plots (contd.)**

- repeat → Analyze → Descriptive statistics → Explore... and → Analyze → Correlate → Bivariate... check the results:
  - how do the «Tests of Normality» change?
  - how do the correlations change?
- create another selection variable and further remove the less extreme outliers (circles) and re-check the analyses
- BEFORE you deselect participants on the basis of that they might be outliers, ask yourself whether the outliers could be genuine (it might be uncommon but valid to be 2.04 m tall)

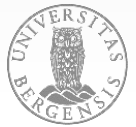

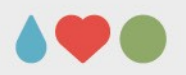

#### **Option 2 – z-scores (use the table with desriptive stats.):**

- create a new variable (e.g., selSbjZ)
- re-arrange the table using the Pivoting trays
- calculate M +/- 3.3 \* SD (manually or in Excel)

#### **Option 3 – multivariate outliers (Mahalanobis)**

- create a new variable (e.g., selSbjM)
- Analyze  $\rightarrow$  Regression  $\rightarrow$  Linear; «Save»-button, select Distances Mahalanobis; crit.  $\chi^2 = 16.266$

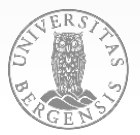

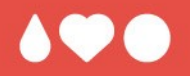

# Questions? Comments?

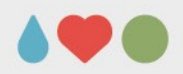

 $\rightarrow$  Analyze  $\rightarrow$  Correlate  $\rightarrow$  Bivariate...

 $\rightarrow$  Analyze  $\rightarrow$  Regression  $\rightarrow$  Linear (Revise  $\rightarrow$  Exam)

|                     | Correla             | tions                  |          |                          |                      |  |
|---------------------|---------------------|------------------------|----------|--------------------------|----------------------|--|
|                     |                     | Time Spent<br>Revising | E<br>Per | Exam<br>formanc<br>e (%) | Exam<br>Anxiety      |  |
| Time Spent Revising | Pearson Correlation | 1                      |          | ,322 <sup>***</sup>      | -,620 <sup>***</sup> |  |
|                     | Sig. (2-tailed)     |                        |          | ,001                     | ,000                 |  |
|                     | Ν                   | 97                     |          | 97                       | 97                   |  |
| Exam Performance    | Pearson Correlation | ,322***                | 1        |                          | -,317***             |  |
| (70)                | Sig. (2-tailed)     | ,001                   |          |                          | ,002                 |  |
|                     | Ν                   | 97                     |          | 97                       | 97                   |  |
| Exam Anxiety        | Pearson Correlation | -,620***               | -,317*** |                          | 1                    |  |
|                     | Sig. (2-tailed)     | ,000                   | ,002     |                          |                      |  |
|                     | Ν                   | 97                     |          | 97                       | 97                   |  |

Completions

\*\*. Correlation is significant at the 0.01 level (2-tailed).

#### Model Summary<sup>b</sup>

| Model                                           | R     | R Square | Adjusted R<br>Square | Std. Error of<br>the<br>Estimate |  |  |  |  |  |  |
|-------------------------------------------------|-------|----------|----------------------|----------------------------------|--|--|--|--|--|--|
| 1                                               | ,322ª | ,104     | ,094                 | 11,716                           |  |  |  |  |  |  |
| a. Predictors: (Constant), Exam Performance (%) |       |          |                      |                                  |  |  |  |  |  |  |

b. Dependent Variable: Time Spent Revising

|       |                           | Coeffi             | cients <sup>a</sup> |                                  |       |      |
|-------|---------------------------|--------------------|---------------------|----------------------------------|-------|------|
|       |                           | Unstand<br>Coeffic | ardized             | Standardize<br>d<br>Coefficients |       |      |
| 4odel |                           | В                  | Std. Error          | Beta                             | t     | Sig. |
|       | (Constant)                | 8,414              | 2,850               |                                  | 2,953 | ,004 |
|       | Exam Performance<br>(%)   | ,158               | ,048                | ,322                             | 3,316 | ,001 |
| a. D  | ependent Variable: Time : | Spent Revising     |                     |                                  |       |      |

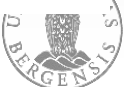

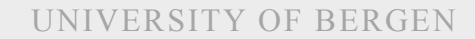

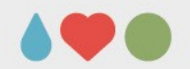

### **Regression: From uni- to multivar.**

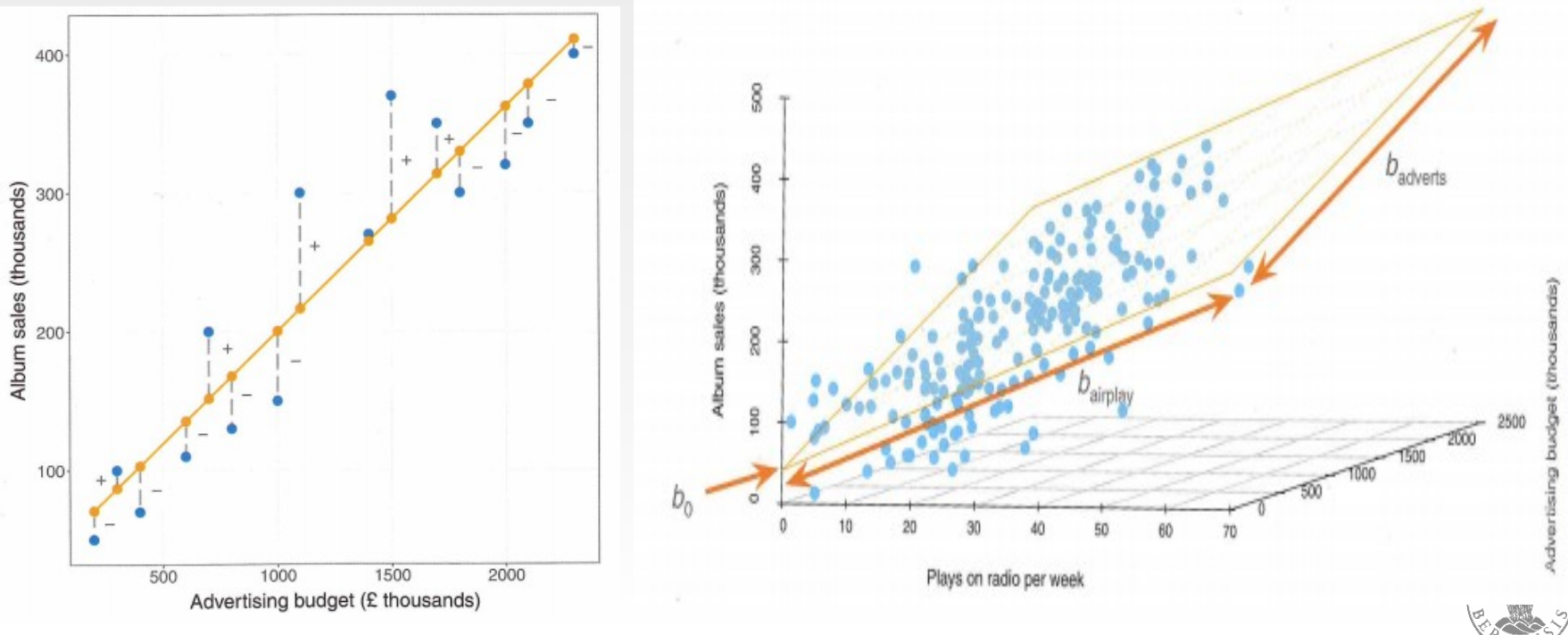

PAGE 11

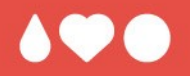

# Questions? Comments?

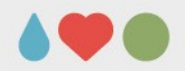

### **Regression: From uni- to multivar.**

| File Edit  | View Data Transform   | Analyze Graphs Ut     | ilities Extensi | ons W      | Vindow              | *I<br>Help  | Exam Anxiety | y.sav (Data | iSet3] - IBM | SPSS Statis | tics Data E | ditor |     |          |            |           |          |     | • • •                     |
|------------|-----------------------|-----------------------|-----------------|------------|---------------------|-------------|--------------|-------------|--------------|-------------|-------------|-------|-----|----------|------------|-----------|----------|-----|---------------------------|
|            |                       | Reports               |                 | <u>ه</u> ( |                     | 1           |              |             |              |             |             |       |     |          |            |           |          |     |                           |
|            |                       | Descriptive Statistic | s               | ə 🔛        | 1                   |             |              |             |              |             |             |       |     |          |            |           |          |     |                           |
| 87 : selSb | jM 0                  | Bayesian Statistics   |                 | <b>F</b>   |                     |             |              |             |              |             |             |       |     |          |            |           |          |     | Visible: 7 of 7 Variables |
|            | 💰 selSbjE 🛛 🚓 selSbjM | Tables                |                 | ۰, 🏼       | 🔥 Sex 👘             | var         | var          | var         | var          | var         | var         | var   | var | var      | var        | var       | var      | var |                           |
|            | 0 0                   | Compare Means         |                 | ×          | 2                   |             |              |             |              |             |             |       |     |          |            |           |          |     | <u>~</u>                  |
| 84         | 1 1                   | General Linear Mod    | el              |            | 1                   |             |              |             |              |             |             |       |     |          |            |           |          |     |                           |
| 85         | 1 1                   | Generalized Linear I  | Models          |            | 2                   |             |              |             |              |             |             |       |     |          |            |           |          |     |                           |
| 86         | 1 1                   | Mixed Medele          | Hodela          | . –        | 1                   |             |              |             |              |             |             |       |     |          |            |           |          |     |                           |
| 99         |                       | Mixed Models          |                 |            | 2                   |             |              |             |              |             |             |       |     |          |            |           |          |     |                           |
| 89         | i i                   | Correlate             |                 | ,          |                     |             |              | _           |              |             |             |       |     |          |            |           |          |     |                           |
| 90         | 1 1                   | Regression            |                 | · 🔳        | Automat             | ic Linear   | Modeling     |             |              |             |             |       |     |          |            |           |          |     |                           |
| 91         | 1 1                   | Loglinear             |                 | ° 🔠        | Linear              |             |              |             |              |             |             |       |     |          |            |           |          |     |                           |
| 92         | 1 1                   | Neural Networks       |                 | 1 2        | Qurve Es            | timation.   |              |             |              |             |             |       |     |          |            |           |          |     |                           |
| 93         | 1 1                   | Classi <u>f</u> y     |                 | •          | Partial Le          | ast Squa    | res          |             |              |             |             |       |     |          |            |           |          |     |                           |
| 94         | 1 1                   | Dimension Reductio    | 'n              | > =        | Planet and a second | - age orque |              |             |              |             |             |       |     |          |            |           |          |     |                           |
| 95         | 1 1                   | Scale                 |                 | × 💾        | Binary Lo           | gistic      |              |             |              |             |             |       |     |          |            |           |          |     |                           |
| 96         | 1 1                   | Nonparametric Test    | ts              | , <u>B</u> | Multinom            | hial Logist | ic           |             |              |             |             |       |     |          |            |           |          |     |                           |
| 97         | 1 1                   | Forecasting           |                 | , 🔝        | Ordinal             |             |              | _           |              |             |             |       |     |          |            |           |          |     |                           |
| 90         | 1 1                   | Supdual               |                 | ۱. 🖽       | Probit              |             |              |             |              |             |             |       |     |          |            |           |          |     |                           |
| 100        | 1 1                   | Multiple Response     |                 | . 🗔        | Nonlinea            | r           |              |             |              |             |             |       |     |          |            |           |          |     |                           |
| 101        | 1 1                   | Mgicipie Nesponse     | -1-             |            | Wolcht E            | intim otion |              |             |              |             |             |       |     |          |            |           |          |     |                           |
| 102        | 1 1                   | Wissing vaue Analys   | SIS             | Not -      | weight E            | sumation    | here         |             |              |             |             |       |     |          |            |           |          |     |                           |
| 103        | 1 1                   | Multiple Imputation   |                 | × 🔤        | 2-Stage             | Least Sq.   | Jares        |             |              |             |             |       |     |          |            |           |          |     |                           |
| 104        |                       | Complex Samples       |                 | 1          | Optimal :           | Scaling (C  | CATREG)      |             |              |             |             |       |     |          |            |           |          |     |                           |
| 105        |                       | 🖶 Simulation          |                 |            |                     |             |              |             |              |             |             |       |     |          |            |           |          |     |                           |
| 106        |                       | Quality Control       |                 | F          |                     |             |              |             |              |             |             |       |     |          |            |           |          |     |                           |
|            |                       | ROC Curve             |                 |            |                     |             |              |             |              |             |             |       |     |          |            |           |          |     |                           |
|            |                       | Spatial and Tempor    | al Modeling     |            |                     |             |              |             |              |             |             |       |     |          |            |           |          |     |                           |
| 109        |                       | Direct Marketing      |                 |            |                     |             |              |             |              |             |             |       |     |          |            |           |          |     |                           |
|            |                       | an and mangeding      |                 | _          |                     |             |              |             |              |             |             |       |     |          |            |           |          |     |                           |
| 112        |                       |                       |                 |            |                     |             |              |             |              |             |             |       |     |          |            |           |          |     |                           |
|            |                       |                       |                 |            |                     |             |              |             |              |             |             |       |     |          |            |           |          |     |                           |
| 114        |                       |                       |                 |            |                     |             |              |             |              |             |             |       |     |          |            |           |          |     |                           |
|            |                       |                       |                 |            |                     |             |              |             |              |             |             |       |     |          |            |           |          |     |                           |
| 116        |                       |                       |                 |            |                     |             |              |             |              |             |             |       |     |          |            |           |          |     |                           |
|            |                       |                       |                 |            |                     |             |              |             |              |             |             |       |     |          |            |           |          |     |                           |
| 118        |                       |                       |                 |            |                     |             |              |             |              |             |             |       |     |          |            |           |          |     |                           |
| 119        |                       |                       |                 |            |                     |             |              |             |              |             |             |       |     |          |            |           |          |     |                           |
|            |                       |                       |                 |            |                     |             |              |             |              |             |             |       |     |          |            |           |          |     | v                         |
|            | 4                     |                       |                 |            |                     |             |              |             | ***          |             |             |       |     | _        |            |           |          |     | E.                        |
| Data Vie   | w Variable View       |                       |                 |            |                     |             |              |             |              |             |             |       |     |          |            |           |          |     |                           |
| Linear     |                       |                       |                 |            |                     |             |              |             |              |             |             |       |     | IBM SPSS | Statistics | Processor | is ready | U   | nicode:ON Filter On       |

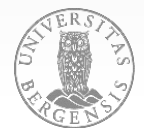

PAGE 13

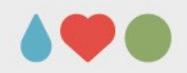

### **Regression: From uni- to multivar.**

|                                                                                                    | Linear Regression | •                                                            | Linear Regression               |  |  |  |  |
|----------------------------------------------------------------------------------------------------|-------------------|--------------------------------------------------------------|---------------------------------|--|--|--|--|
| <ul> <li>Select participants (remove ext</li> <li>Select participants (remove ext</li> <li>Participant Code [Code]</li> <li>Time Spent Revising [Revise]</li> <li>Exam Performance (%) [Exam]</li> <li>Exam Anxiety [Anxiety]</li> <li>Biological sex of participant [Sex]</li> </ul> | Dependent:        | Statistics<br>Plots<br>Save<br>Options<br>Style<br>Bootstrap | Select participants (remove ext |  |  |  |  |

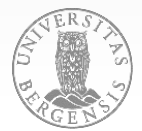

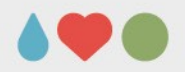

### **Regression: From uni- to multivar.**

#### Model Summary<sup>b</sup>

| Model | R                 | R Square | Adjusted R<br>Square | Std. Error of<br>the<br>Estimate |
|-------|-------------------|----------|----------------------|----------------------------------|
| 1     | ,322 <sup>a</sup> | ,104     | ,094                 | 23,928                           |

a. Predictors: (Constant), Time Spent Revising

b. Dependent Variable: Exam Performance (%)

#### ANOVA<sup>a</sup>

| Model |            | Sum of<br>Squares | df | Mean<br>Square | F      | Sig.              |
|-------|------------|-------------------|----|----------------|--------|-------------------|
| 1     | Regression | 6294,045          | 1  | 6294,045       | 10,993 | ,001 <sup>b</sup> |
|       | Residual   | 54393,997         | 95 | 572,568        |        |                   |
|       | Total      | 60688,041         | 96 |                |        |                   |

a. Dependent Variable: Exam Performance (%)

b. Predictors: (Constant), Time Spent Revising

#### Coefficients<sup>a</sup>

|       |                     | Unstand<br>Coeffi | ardized    | Standardize<br>d<br>Coefficients |        |      |
|-------|---------------------|-------------------|------------|----------------------------------|--------|------|
| Model |                     | В                 | Std. Error | Beta                             | t      | Sig. |
| 1     | (Constant)          | 43,272            | 4,157      |                                  | 10,410 | ,000 |
|       | Time Spent Revising | ,658              | ,198       | ,322                             | 3,316  | ,001 |

a. Dependent Variable: Exam Performance (%)

| Model | R                 | R Square | Adjusted R<br>Square | Std. Error of<br>the<br>Estimate |
|-------|-------------------|----------|----------------------|----------------------------------|
| 1     | ,355 <sup>a</sup> | ,126     | ,107                 | 23,755                           |

Model Summary

a. Predictors: (Constant), Exam Anxiety, Time Spent Revising

#### ANOVA<sup>a</sup>

| Model |            | Sum of<br>Squares | df | Mean<br>Square | F     | Sig.              |
|-------|------------|-------------------|----|----------------|-------|-------------------|
| 1     | Regression | 7641,955          | 2  | 3820,977       | 6,771 | ,002 <sup>b</sup> |
|       | Residual   | 53046,086         | 94 | 564,320        |       |                   |
|       | Total      | 60688,041         | 96 |                |       |                   |

a. Dependent Variable: Exam Performance (%)

b. Predictors: (Constant), Exam Anxiety, Time Spent Revising

#### Coefficients<sup>a</sup>

|       |                     | Unstand<br>Coeffic | ardized    | Standardize<br>d<br>Coefficients |        |      |
|-------|---------------------|--------------------|------------|----------------------------------|--------|------|
| Model |                     | В                  | Std. Error | Beta                             | t      | Sig. |
| 1     | (Constant)          | 81,471             | 25,059     |                                  | 3,251  | ,002 |
|       | Time Spent Revising | ,417               | ,251       | ,204                             | 1,662  | ,100 |
|       | Exam Anxiety        | -,440              | ,284       | -,190                            | -1,545 | ,126 |

a. Dependent Variable: Exam Performance (%)

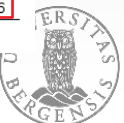

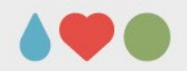

### **Regression: From uni- to multivar.**

|                        | Correla                    | tions                  |                             |                 |      |             |       |
|------------------------|----------------------------|------------------------|-----------------------------|-----------------|------|-------------|-------|
|                        |                            | Time Spent<br>Revising | Exam<br>Performanc<br>e (%) | Exam<br>Anxiety | Rev. |             | Exam  |
| Time Spent Revising    | Pearson Correlation        | 1                      | ,322***                     | -,620***        | time | <b>b</b>    | anx.  |
|                        | Sig. (2-tailed)            |                        | ,001                        | ,000            |      |             |       |
|                        | N                          | 97                     | 97                          | 97              |      |             |       |
| Exam Performance       | Pearson Correlation        | ,322***                | 1                           | -,317***        |      |             |       |
| (%)                    | Sig. (2-tailed)            | ,001                   |                             | ,002            |      |             |       |
|                        | N                          | 97                     | 97                          | 97              |      |             |       |
| Exam Anxiety           | Pearson Correlation        | -,620***               | -,317***                    | 1               |      |             |       |
|                        | Sig. (2-tailed)            | ,000                   | ,002                        |                 |      |             |       |
|                        | N                          | 97                     | 97                          | 97              |      | Evam        |       |
| **. Correlation is sig | nificant at the 0.01 level | (2-tailed).            |                             |                 |      |             | JERST |
|                        |                            |                        |                             |                 |      | performance |       |

PAGE 16

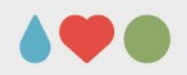

### **Regression: Entering predictors**

|                                                                                                    | Linear Regression         | •                                                                                                    |                                                                                                    | Linear Regression                         | •                                                            |
|----------------------------------------------------------------------------------------------------|---------------------------|----------------------------------------------------------------------------------------------------|----------------------------------------------------------------------------------------------------|-------------------------------------------|--------------------------------------------------------------|
| <ul> <li>Select participants (remove ext)</li> <li>Select participants (remove ext)</li> <li>Participant Code [Code]</li> <li>Time Spent Revising [Revise]</li> <li>Exam Anxiety [Anxiety]</li> <li>Biological sex of participant [Sex]</li> </ul> | Dependent:                | Statistics<br>Plots<br>Save<br>Qptions<br>Style<br>Bootstrap                                                                                                    | <ul> <li>Select participants (remove ext</li> <li>Select participants (remove ext</li> <li>Participant Code [Code]</li> <li>Time Spent Revising [Revise]</li> <li>Exam Anxiety [Anxiety]</li> <li>Biological sex of participant [Sex</li> </ul> | Dependent:                                | Statistics<br>Plots<br>Save<br>Qptions<br>Style<br>Bootstrap |
| 0                                                                                                    | K Paste Reset Cancel Help | Linear Regressi                                                                                                    | on: Statistics                                                                                                    | OK <u>Paste</u> <u>R</u> eset Cancel Help |                                                              |
| PA                                                                                                    | .GE 17                    | Regression Coefficie  Estimates Confidence intervals Level(%): 95 Coyariance matrix Residu als Durbin-Watson Gasewise diagnostics Outlines outside: All cases Continue Can | <u>dodel fit</u> <u>squared change</u> <u>vescriptives</u> art and partial correlations <u>sollinearity diagnostics</u> <u>standard deviations</u>                                                                                              |                                           | NUVERST AND                                                  |

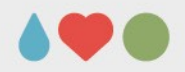

### **Regression: Entering predictors**

#### Model Summary

|       |                   |          |                      | Std. Error of   |                    | Char     | nge Statisti | ics |            |            |
|-------|-------------------|----------|----------------------|-----------------|--------------------|----------|--------------|-----|------------|------------|
| Model | R                 | R Square | Adjusted R<br>Square | the<br>Estimate | R Square<br>Change | F Change | dfl          | df2 | Sig<br>Cha | . F<br>nge |
| 1     | ,237 <sup>a</sup> | ,056     | ,045                 | 24,616          | ,056               | 5,103    | 1            | 86  |            | ,026       |
| 2     | ,290 <sup>b</sup> | ,084     | ,063                 | 24,388          | ,028               | 2,609    | 1            | 85  |            | ,110       |

a. Predictors: (Constant), Time Spent Revising

b. Predictors: (Constant), Time Spent Revising, Exam Anxiety

#### ANOVA<sup>a</sup>

| Model |            | Sum of<br>Squares | df | Mean<br>Square | F     | Sig.              |
|-------|------------|-------------------|----|----------------|-------|-------------------|
| 1     | Regression | 3092,020          | 1  | 3092,020       | 5,103 | ,026 <sup>b</sup> |
|       | Residual   | 52109,878         | 86 | 605,929        |       |                   |
|       | Total      | 55201,898         | 87 |                |       |                   |
| 2     | Regression | 4643,996          | 2  | 2321,998       | 3,904 | ,024 <sup>c</sup> |
|       | Residual   | 50557,902         | 85 | 594,799        |       |                   |
|       | Total      | 55201,898         | 87 |                |       |                   |

a. Dependent Variable: Exam Performance (%)

b. Predictors: (Constant), Time Spent Revising

c. Predictors: (Constant), Time Spent Revising, Exam Anxiety

#### Coefficients<sup>a</sup>

|      |                     | Unstand<br>Coeffi | lardized<br>cients | Standardize<br>d<br>Coefficients |        |      |
|------|---------------------|-------------------|--------------------|----------------------------------|--------|------|
| Mode | el                  | В                 | Std. Error         | Beta                             | t      | Sig. |
| 1    | (Constant)          | 42,735            | 5,044              |                                  | 8,472  | ,000 |
|      | Time Spent Revising | ,684              | ,303               | ,237                             | 2,259  | ,026 |
| 2    | (Constant)          | 92,430            | 31,168             |                                  | 2,966  | ,004 |
|      | Time Spent Revising | ,393              | ,350               | ,136                             | 1,122  | ,265 |
|      | Exam Anxiety        | -,574             | ,355               | -,196                            | -1,615 | ,110 |
|      | Exam Anxiety        | -,574             | ,355               | -,196                            | -1,615 | ,110 |

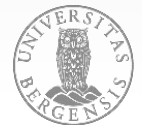

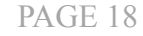

a. Dependent Variable: Exam Performance (%)

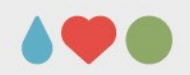

### **Regression: Entering predictors**

### Methods for entering:

- «Enter»: Enter one new variable
- «Stepwise»: Enter multiple new variables (one step at a time an in order of explained variance) according to F-probability
- «Remove»: Remove one var.
- «Backward»: Remove one var. according to F-probability
- «Forward»: enter one variable according to F-probability

PAGE 19

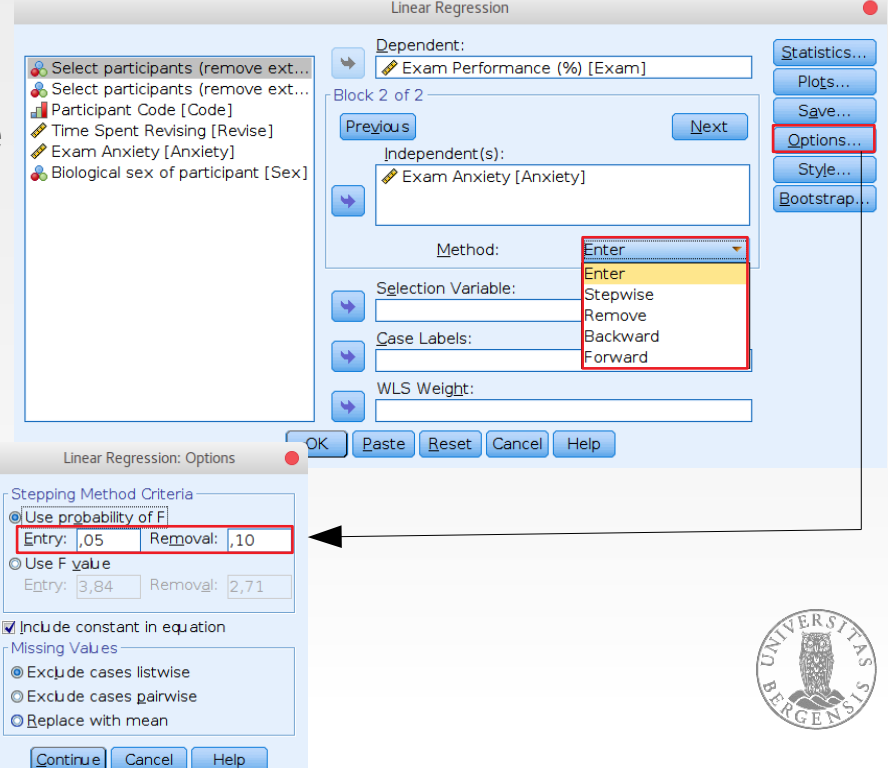

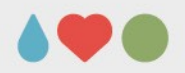

### **Regression: Entering predictors**

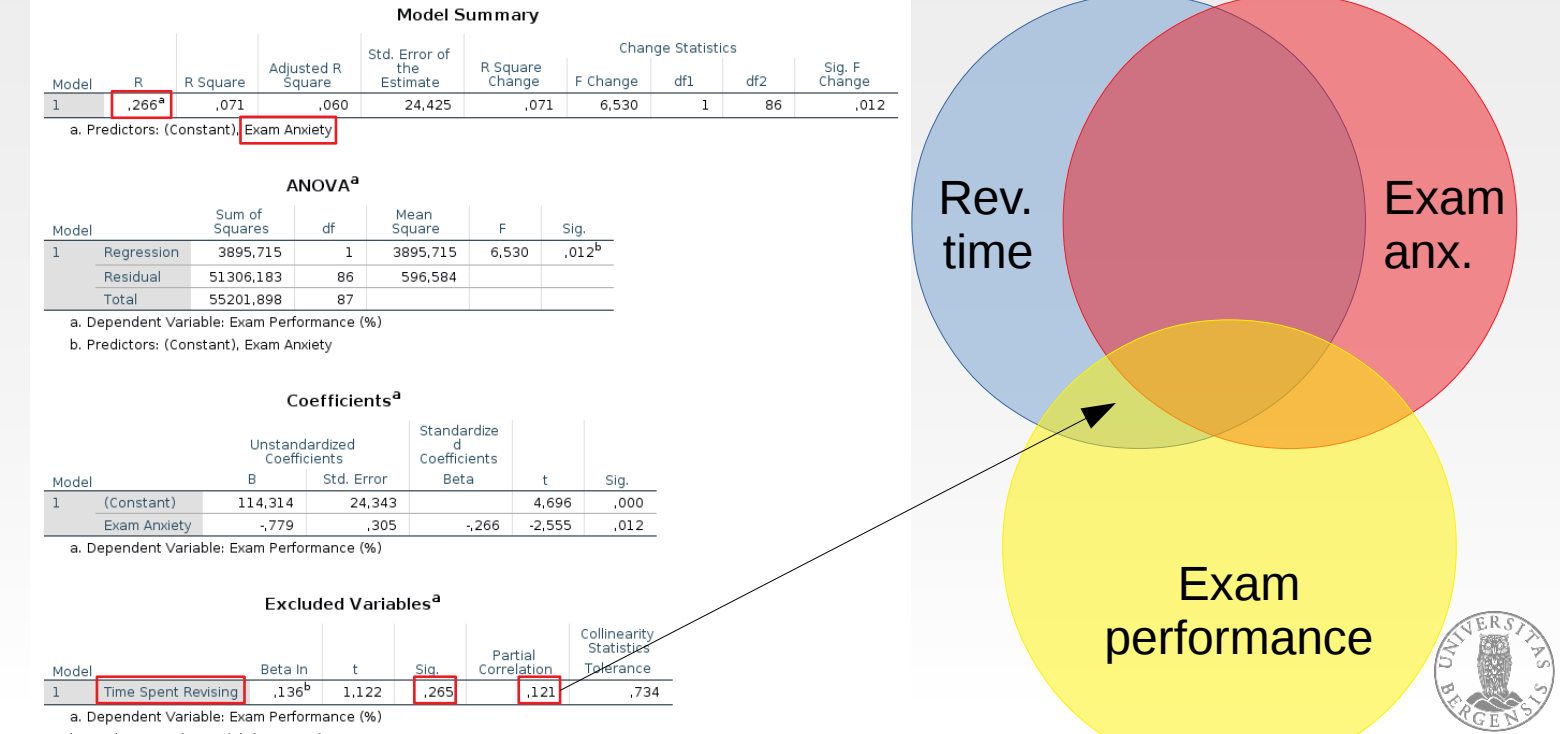

b. Predictors in the Model: (Constant), Exam Anxiety

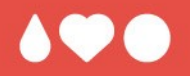

# Questions? Comments?

Use Album Sales.sav **Predict Sales from** Adverts, Airplay, and Image  $(\sim 5 - 10 \text{ mins})$ 

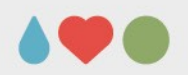

Regr Es Co Le Resid

- use Album Sales.sav
- $\rightarrow$  Analyze  $\rightarrow$  Regression  $\rightarrow$  Linear...
- click «Statistics» and tick those

**PAGE 23** 

|                                                                                                    |                                                                                                    | Linear Regression                                                                                                    | 1                                                                                                    |                                                                                                    |
|----------------------------------------------------------------------------------------------------|----------------------------------------------------------------------------------------------------|----------------------------------------------------------------------------------------------------|----------------------------------------------------------------------------------------------------|----------------------------------------------------------------------------------------------------|
| <b>av</b>                                                                                                    | Advertsing budget (thousands) No. of plays on radio [Airplay] Band image rating (0-10) [Image]                                      | <ul> <li>Dependent:</li> <li>Album sales (f</li> <li>Block 1 of 1</li> <li>Previous</li> <li>Independent(s):</li> <li>Advertsing bu</li> <li>No. of plays o</li> <li>Band image ra</li> <li>Method:</li> <li>Selection Variable</li> <li>Case Labels:</li> <li>WLS Weight:</li> <li>Paste Reset Ca</li> </ul> | thausands) [Sales]  dget (thausands) [Adverts] n radio [Airplay] ating (0-10) [Image1  Enter  S:  An radio Reviews | Statistics<br>Plots<br>Save<br>Qptions<br>Style<br>Bootstrap                                                                                                    |
| ession Coefficie<br>timates<br>glidence interval:<br>vel(%): 95<br>yariance matrix<br>u als<br>urbin-Watson<br>seewise diagnosti<br>Zuitiers autside:<br>uit cases<br>Continue | Model fit R gquared change Descriptives Part and partial correlations Collinearity diagnostics Cancel Help Model fit Model fit Help |                                                                                                    |                                                                                                    | THERS AND<br>THERS AND<br>THERS AND<br>THE AND<br>THE AND<br>THE AND<br>THE AND<br>THE AND<br>THE AND<br>THE AND<br>THE AND<br>THE AND<br>THE AND AND<br>THE AND AND AND AND AND AND AND AND AND AND |

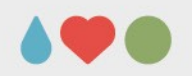

- collinearity describes a linear association between explanatory variables (i.e. the degree to which one explanatory variable can be predicted by a combination of one or more other explanatory variables)
- tolerance:  $1 R_j^2 (R_j^2 what degree of variance of variable j is explained by the other predictor variables)$
- variance inflation factor (VIF): 1 / tolerance
- (a) VIF < 5 and tolerance > 0.2; (b) the average of the VIF of all variables should be close to 1 PAGE 24

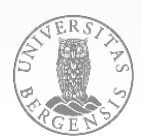

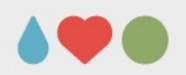

- all tolerances are > 0.2, all VIF < 5
- the average VIF is (1.015 + 1.043 + 1.038) / 3 = 1.032 which is close to 1

|       |                                  | Unstandardized<br>Coefficients |            | Standardize<br>d<br>Coefficients |        |      | Co         | rrelations |      | Collinearity | Statistics |
|-------|----------------------------------|--------------------------------|------------|----------------------------------|--------|------|------------|------------|------|--------------|------------|
| Model |                                  | В                              | Std. Error | Beta                             | t      | Sig. | Zero-order | Partial    | Part | Tolerance    | VIF        |
| 1     | (Constant)                       | -26,613                        | 17,350     |                                  | -1,534 | ,127 |            |            |      |              |            |
| -     | Advertsing budget<br>(thousands) | ,085                           | ,007       | ,511                             | 12,261 | ,000 | ,578       | ,659       | ,507 | ,986         | 1,015      |
|       | No. of plays on radio            | 3,367                          | ,278       | ,512                             | 12,123 | ,000 | ,599       | ,655       | ,501 | ,959         | 1,043      |
|       | Band image rating (0-<br>10)     | 11,086                         | 2,438      | ,192                             | 4,548  | ,000 | ,326       | ,309       | ,188 | ,963         | 1,038      |

#### Coefficients<sup>a</sup>

a. Dependent Variable: Album sales (thousands)

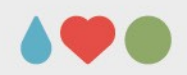

|              | - F                           | Re                             | gre                             | 955                          | sio                              | n:                  | D              | ia                   | gr          | 10               | st                        | ics          |       |      |       |
|--------------|-------------------------------|--------------------------------|---------------------------------|------------------------------|----------------------------------|---------------------|----------------|----------------------|-------------|------------------|---------------------------|--------------|-------|------|-------|
|              |                               | • F                            | $R^2 = 1$                       | A +                          | B +                              | С                   | + [            | ) +                  | E           |                  |                           |              | Airpl | ay   |       |
|              |                               |                                |                                 | Mode                         | el Summar                        | y <sup>b</sup>      |                |                      |             |                  |                           |              |       |      |       |
| Mode         | R                             | R Square                       | Adjusted R<br>Square            | Std. Error<br>the<br>Estimat | of<br>R Squa<br>e Chan           | are<br>ge F         | Char<br>Change | ge Statistics<br>dfl | df2         | Sig. F<br>Change |                           |              | ВС    | D    |       |
| 1            | ,815ª                         | ,665                           | ,660                            | 47,0                         | 87                               | ,665 1              | 29,498         | 3                    | 196         | ,0               |                           | udaat        |       |      | Image |
| a. f<br>b. ( | Predictors: ((<br>Dependent V | Constant), B<br>/ariable: Albi | and image rat<br>um sales (thou | ing (0-10), A<br>Isands)     | dvertsing bud                    | get (thous          | sands), N      | o. of plays or       | n radio     |                  |                           | buuyet       |       | E    | /     |
|              |                               |                                |                                 |                              |                                  |                     |                |                      |             |                  |                           |              | A     |      |       |
|              |                               |                                |                                 |                              | Coeffi                           | cients <sup>a</sup> |                |                      |             |                  |                           |              | 50    | lies |       |
|              |                               |                                | Unstanda<br>Coefficio           | rdized<br>ents               | Standardize<br>d<br>Coefficients |                     |                | Co                   | prrelations |                  |                           | y Statistics |       |      |       |
| Model        | (Constant)                    |                                | B 26.612                        | Std. Error                   | Beta                             | t                   | Sig.           | Zero-order           | Partial     | Part             | Tolerance                 |              |       |      |       |
| T            | Advertsing b                  | udget                          | ,085                            | ,007                         | ,511                             | 12,261              | ,000           | ,578                 | ,659        | ,507             | <b>-</b> Δ <sup>986</sup> | 1,015        |       |      |       |
|              | No. of plays                  | on radio                       | 3,367                           | ,278                         | ,512                             | 12,123              | ,000           | ,599                 | ,655        | ,501             | - ~59                     | 1,043        |       |      |       |
|              | Band image<br>10)             | rating (0-                     | 11,086                          | 2,438                        | ,192                             | 4,548               | ,000           | ,326                 | ,309        | ,188             | – (963<br>– E             | 1,038        |       |      | VERSI |
| a. C         | ependent Var                  | riable: Album                  | sales (thousand                 | s)                           |                                  |                     |                |                      | -           |                  |                           |              |       |      |       |

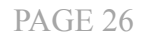

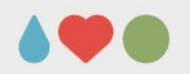

• within the Variance Proportions, for each dimension should only one variable have high loadings

| Collinearity Diagnostics <sup>a</sup>                                                                                      |   |       |        |     |     |     |     |  |  |  |  |  |
|----------------------------------------------------------------------------------------------------|---|-------|--------|-----|-----|-----|-----|--|--|--|--|--|
| Variance Proportions                                                                                                    |   |       |        |     |     |     |     |  |  |  |  |  |
| ModelDimensionEigenvalueConditionAdvertsing<br>budgetBand image<br>rating (0-<br>(Constant)Band image<br>rating (0-<br>10) |   |       |        |     |     |     |     |  |  |  |  |  |
| 1                                                                                                    | 1 | 3,562 | 1,000  | ,00 | ,02 | ,01 | .00 |  |  |  |  |  |
|                                                                                                    | 2 | ,308  | 3,401  | ,01 | ,96 | ,05 | ,01 |  |  |  |  |  |
|                                                                                                    | 3 | ,109  | 5,704  | ,05 | ,02 | ,93 | ,07 |  |  |  |  |  |
|                                                                                                    | 4 | ,020  | 13,219 | ,94 | ,00 | ,00 | ,92 |  |  |  |  |  |

a. Dependent Variable: Album sales (thousands)

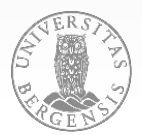

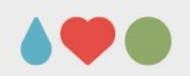

click «Plots»

 (a) tick all options
 (b) click ZPRED to X
 click ZRESID to Y

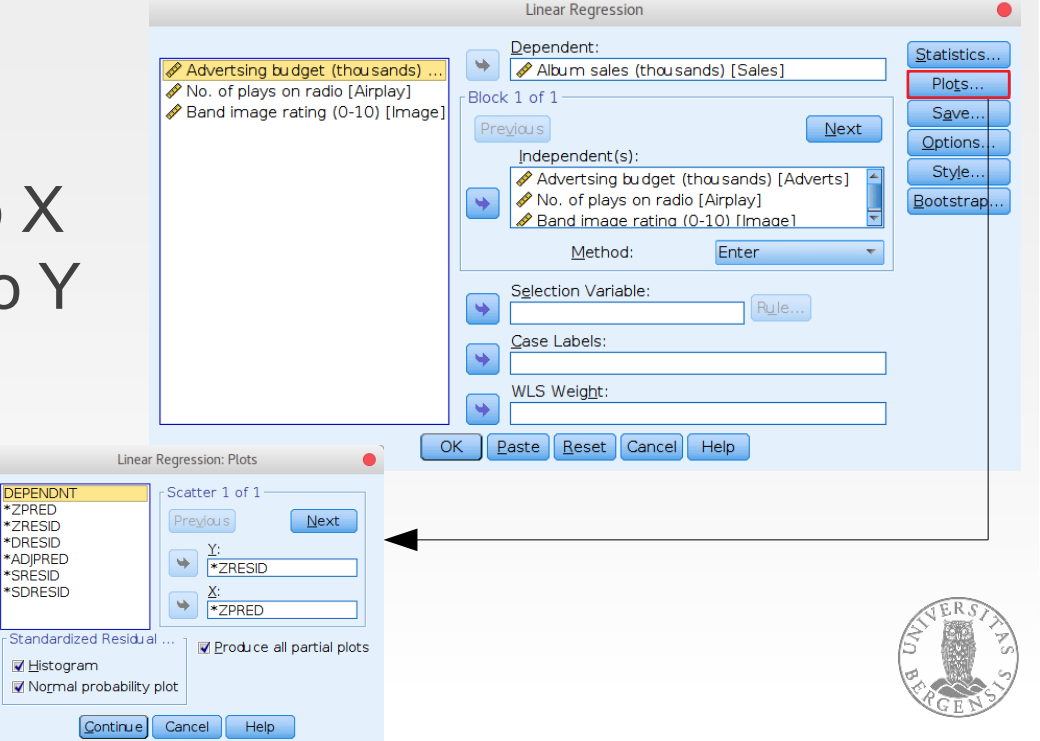

PAGE 28

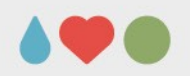

### **Regression: Diagnostics**

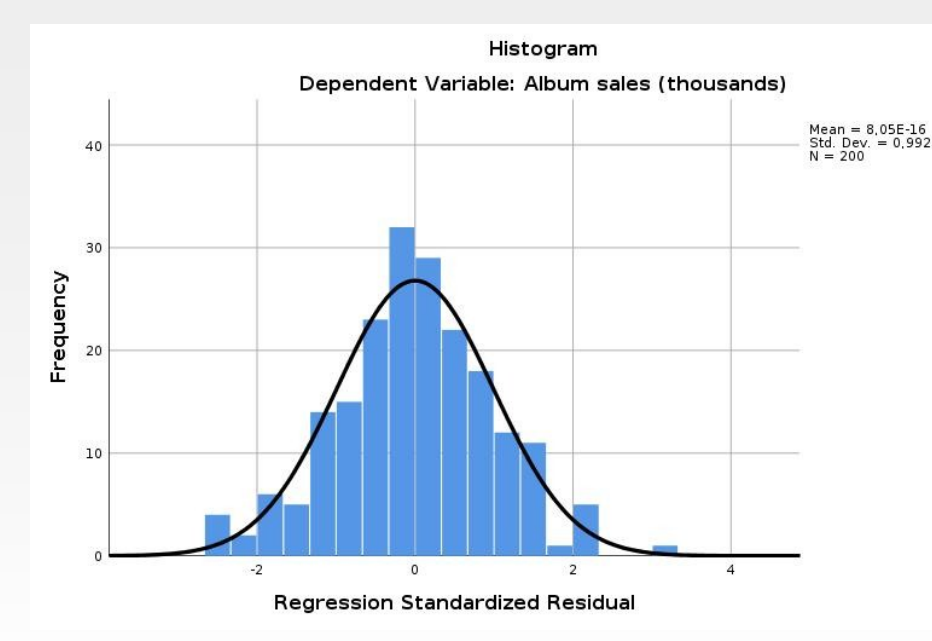

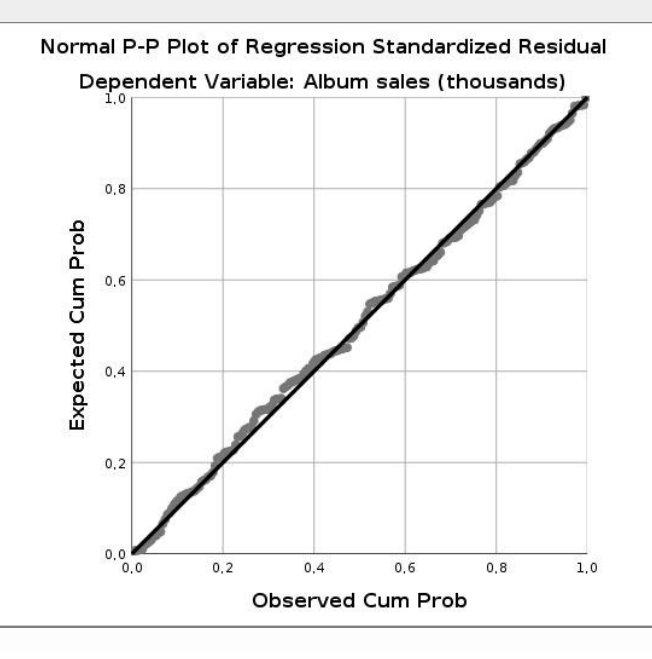

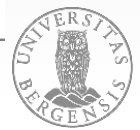

PAGE 29

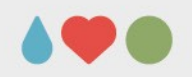

### **Regression: Diagnostics**

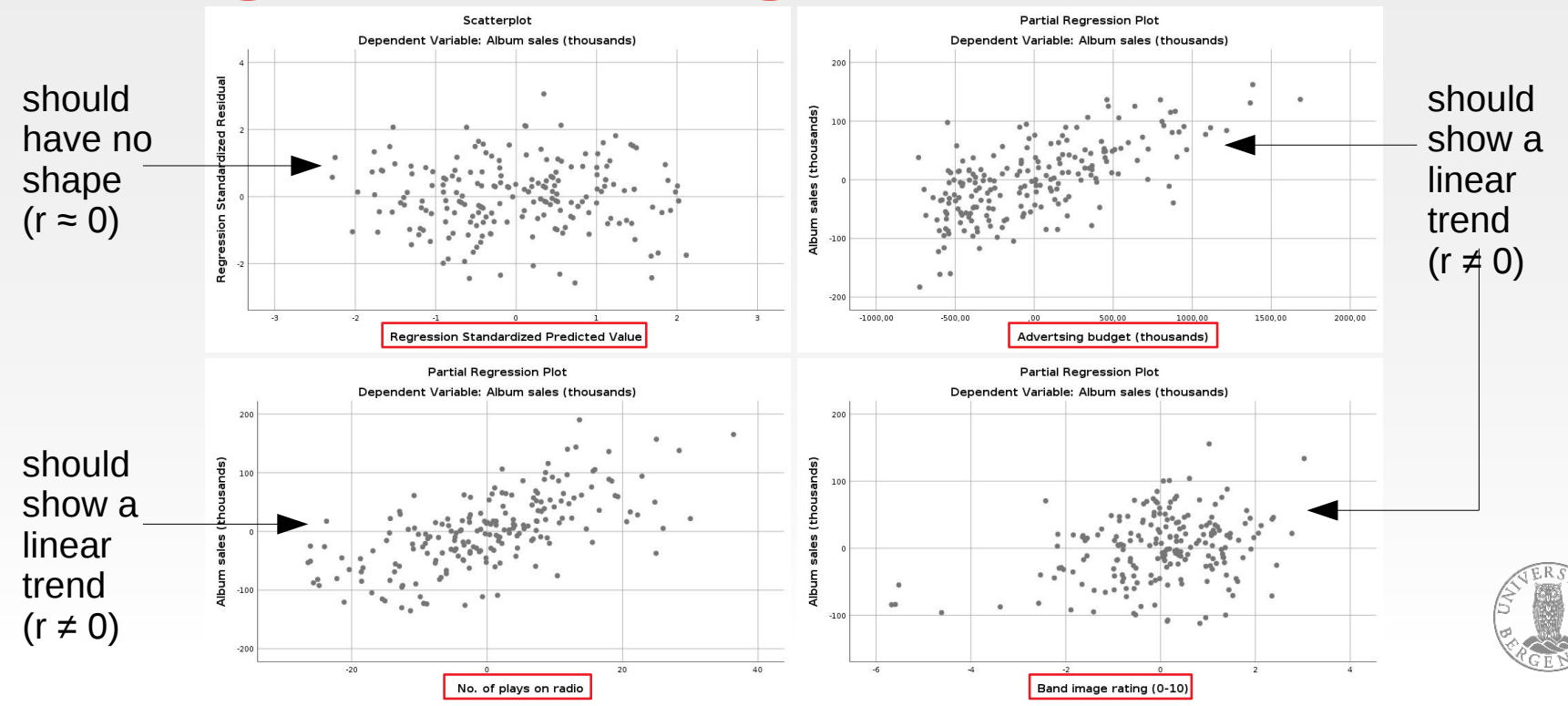

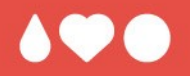

# Questions? Comments?

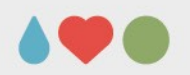

- predicting categorical outcomes from categorical and continous predictors (binary / multinomial)
- log-transform the result of the GLM  $\rightarrow$  probability of the category (e.g., successful treatm.) to occur

$$P(\Upsilon) = \frac{1}{1 + e^{-(b_0 + b_1 X_{1i} + b_2 X_{2i} + \dots + b_n X_{ni})}}$$

 $\rightarrow$  maximum-likelihood-estimation

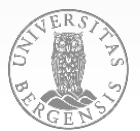

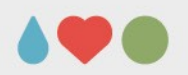

### assessing the quality of the model:

log-likelihood = 
$$\sum_{i=1}^{N} \left[ \Upsilon_{i} \ln \left( P(\Upsilon_{i}) \right) + (1 - \Upsilon_{i}) \ln \left( 1 - P(\Upsilon_{i}) \right) \right]$$

deviance =  $-2 \times \text{log-likelihood}$  (-2LL);  $\chi^2$ -distribtd.

$$\chi^{2} = (-2LL_{baseline}) - (-2LL_{model}) = 2LL_{model} - 2LL_{baseline}$$
  
df = k<sub>model</sub> - k<sub>baseline</sub> (predictors + 1 [intercept])

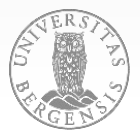

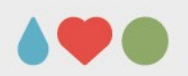

PAGE 34

- assessing the quality of the model:
- $R = \sqrt{(\chi^2 2df) / -2LL}_{baseline}$   $R_{HL}^2 = (2LL_{model} - 2LL_{baseline}) / -2LL_{baseline}$  (Hosmer & Lemeshow)  $R_{CS}^2 = 1 - exp((2LL_{baseline} - 2LL_{model}) / n)$  (Cox & Snell)
- Wald (assessing signif. of predictors):  $z = b / SE_{b}$
- odds-ratio = P(event) / P(non-event)
  - = odds after unit chg. in pred. / orig. odds (if > 1: if the pred. increases the prob. of outcome incr. if < 1: if the pred. increases the prob. of outcome decr.

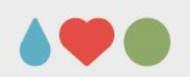

### assumptions:

- linear relationship between any (continous) predictor and the logit of the outcome (can be tested by testing the significance of the interaction of a predictor with it's log-transform.)
- independence of errors
- threats to convergence: incomplete information (not all possible combinations of variables available)
   complete separation (outcome can be perfectly predicted by oneAorEascombination of variables)

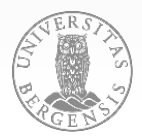

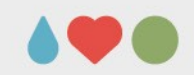

• using Eel.sav: Analyze  $\rightarrow$  Regression  $\rightarrow$  Binary Logistic DV: Cured; & Intervention []... IV: Intervention [Block 1; Number of Da. press Next] Duration [Block 2]; Intervention × Duration ><u>a</u>\*b> [Block 3; select both by holding [Ctrl] + Click, press button >a\*b>] use «Enter» as method OK PAGE 36

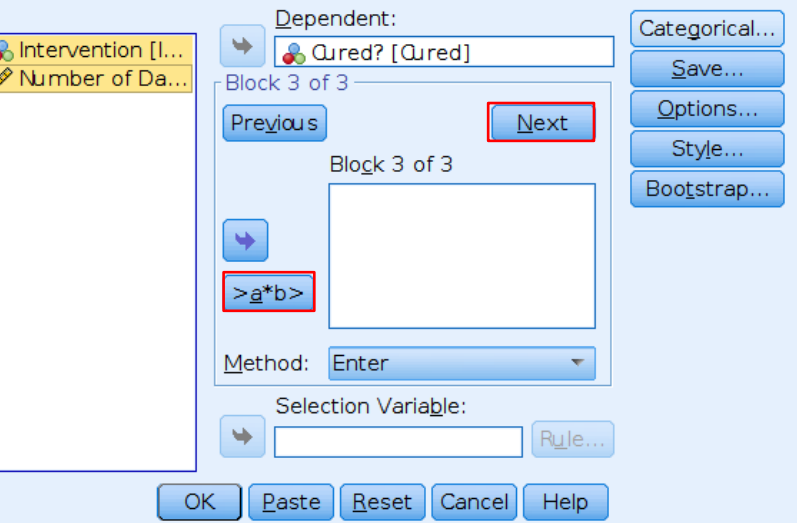

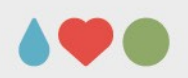

| Predicted Values       Residuals         Probabilities       Unstandardized         Group membership       Logit         Influence       Stu dentized         Cook's       Standardized         Leverage values       Deviance         DfBeta(s)       Image: Standardized | Statistics and Plots       □ Correlations of estimates         ☑ Qassification plots       □ Correlations of estimates         ☑ Hosmer-Lemeshow goodness-of-fit       ☑ Iteration history         ☑ Casewise listing of residuals       ☑ Cl for exp(B): 95         ◎ Qutliers outside       2         ○ All cases       Oisplay         ◎ At each step       At last step |
|----------------------------------------------------------------------------------------------------|----------------------------------------------------------------------------------------------------|
| Export model information to XML file<br>Browse<br>Include the covariance matrix<br>Continue<br>Cancel<br>Help                                                                                                    | Probability for Stepwise       Classification outoff:       0,5         Entry:       0,05       Removal:       0,10         Maximum Iterations:       20         Conserve memory for complex analyses or large datasets         Include constant in model         Continue       Cancel                                                                                     |

there should be max. 5% residuals > 2; max. %1 > 2.5; > 3 is certainly an outlier Cook's distance > 1: case influences the model; look out for DfBeta > 1 Leverage should be with 2-3 times predictors / N (2 / 113 = 0.018  $\rightarrow$  check > 0.036) PAGE 37

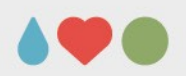

C

#### Block 2: Method = Enter

#### Classification Table<sup>a</sup>

#### **Omnibus Tests of Model Coefficients**

|        |       | Chi-square | df | Sig. |
|--------|-------|------------|----|------|
| Step 1 | Step  | ,002       | 1  | ,964 |
|        | Block | ,002       | 1  | ,964 |
|        | Model | 9,928      | 2  | ,007 |

#### Predicted Cured? Percentage Cured Not Cured Correct Observed Step 1 Cured? Not Cured 16 66.7 32 Cured 24 41 63.1 Overall Percentage 64,6

a. The cut value is ,500

#### Model Summary

| Step | -2 Log               | Cox & Snell | Nagelkerke |
|------|----------------------|-------------|------------|
|      | likelihood           | R Square    | R Square   |
| 1    | 144,156 <sup>a</sup> | ,084        | ,113       |

 a. Estimation terminated at iteration number 3 because parameter estimates changed by less than ,001.

#### Variables in the Equation

|         |                                                    |       |       |       |    |      |        | 95% C.I.fo | or EXP(B) |
|---------|----------------------------------------------------|-------|-------|-------|----|------|--------|------------|-----------|
|         |                                                    | В     | S.E.  | Wald  | df | Sig. | Exp(B) | Lower      | Upper     |
| Step lª | Intervention(1)                                    | 1,234 | ,415  | 8,854 | 1  | ,003 | 3,433  | 1,523      | 7,737     |
|         | Number of Days with<br>Problem before<br>Treatment | -,008 | ,176  | ,002  | 1  | ,964 | ,992   | ,703       | 1,401     |
|         | Constant                                           | -,235 | 1,221 | ,037  | 1  | ,848 | ,791   |            |           |

a. Variable(s) entered on step 1: Number of Days with Problem before Treatment.

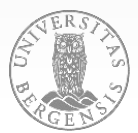

use Penalty.sav **DV: Scored** IVs: PSWQ, Anxious, Previous (10 - 15 min)

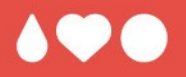

## It's your turn now!

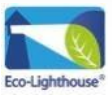

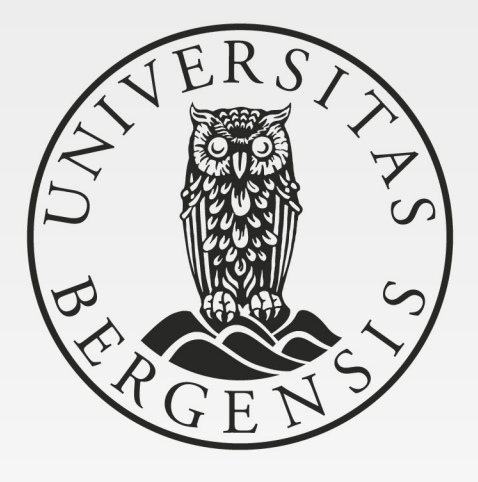